## Anleitung – ics-Kalender importieren

Um die Termine in Ihren bereits genutzten Kalender zu importieren, gehen Sie dabei folgendermaßen vor, je nach dem von Ihnen verwendeten Dienst:

## **MS Outlook**

1. Laden Sie zunächst die gewünschte ics-Datei von der Webseite auf ihren Rechner herunter und merken Sie sie sich den Speicherort (Dateipfad).

- 2. Öffnen Sie die Kalender Ansicht in Outlook
- 3. Klicken Sie auf "Datei" in der oberen Auswahlleiste

4. Klicken Sie nun auf die Option "Öffnen/Exportieren", sowie anschließend auf die Auswahl "Importieren/Exportieren"

5. Wählen Sie das Format "iCalender (ics)" aus und klicken Sie auf die Schaltfläche "Weiter"

6. Wählen Sie nun den Dateipfad aus, unter dem Sie die Datei abgespeichert haben (siehe Schritt 1) und klicken Sie auf "Ok".

7. Klicken Sie abschließend auf "Importieren"

## Mozilla Thunderbird

1. Laden Sie zunächst die gewünschte ics-Datei von der Webseite auf ihren

Rechner herunter und merken Sie sie sich den Speicherort (Dateipfad).

2. Öffnen Sie die Kalender Ansicht in Mozilla Thunderbird

3. Klicken Sie auf "Termine und Aufgaben" in der oberen Auswahlleiste

4. Wählen Sie "Importieren" aus

5. Wählen Sie nun den Dateipfad aus, unter dem Sie die Datei abgespeichert haben (siehe Schritt 1) und klicken Sie auf "Öffnen".

## **Google Kalender**

1. Laden Sie zunächst die gewünschte ics-Datei von der Webseite auf ihren Rechner herunter und merken Sie sie sich den Speicherort (Dateipfad).

2. Klicken Sie im Google Kalender auf das Menü "Einstellungen" (Ein Zahnrad im rechten Bereich der oberen Auswahlleiste), sowie anschließend auf "Einstellungen"

3. Wählen Sie im linken Auswahlmenü "Importieren & Exportieren" aus.

4. Klicken Sie auf "Datei von meinem Computer auswählen" und wählen Sie nun den Dateipfad aus, unter dem Sie die Datei abgespeichert haben (siehe Schritt 1). Klicken Sie nun auf "Öffnen".

5. Klicken Sie abschließend auf "Importieren"

Quelle: https://tu-dresden.de